#### Förutsättningar

- Regulatorn förutses vara inkopplad till 24 VAC + CAN.
- Regulatorn DPLb är utrustade med Bluetooth<sup>®</sup> och kan därmed driftsättas via mobilappen LINDINSIDE. Det krävs ett användarkonto till appen med behörighet till den aktuella byggnaden. App finns att ladda ner från Google play/App Store. Länk till programvara nås genom att skanna bifogad QR-kod.

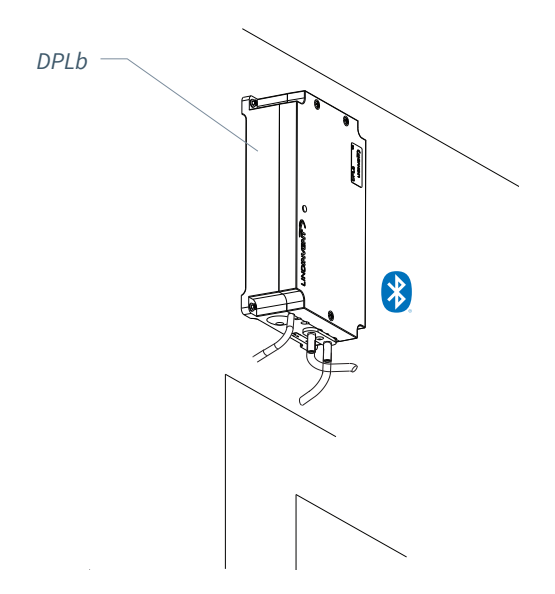

#### Driftsättning

Följ anvisningen nedan. När en styrenhet har tilldelats avsett Nod-ID kan de avslutande inställningarna göras antingen på plats i lokalen, via skärmvalet "Quick setup" i LINDINSIDE eller centralt, via LINDINTELL/LINDINSPECT<sup>®</sup>.

#### Bilaga med reglerparametrar

Reglerparametrarna till DPLb är de samma som för tidigare versioner av DPL. Se bifogad bilaga för en presentation av statusskärmen och hela uppsättningen reglerparametrar för DPLb och DPL.

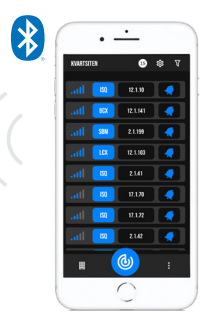

Smartphone med app LINDINSIDE för kommunikation med enheter från Lindinvent som utrustats med Bluetooth<sup>®</sup>.

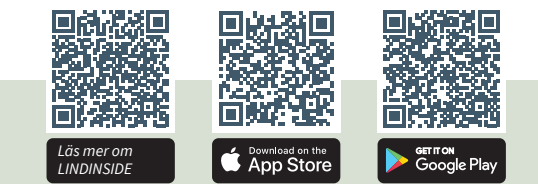

#### ARBETSGÅNG VID DRIFTSÄTTNING VIA LINDINSIDE (Se nästa sida för anvisning via skärmbilder från LINDINSIDE)

#### 1. Dra ner för att skanna enheter i närheten:

 Välj rätt styrenhet från listan Genom att kalla på enhet via klocksymbolen erhålls ett pip-ljud med blått blinkande ljus som kan användas för att identifiera enheten.

#### 2. Ställ in (ändra) Nod-ID\*:

Välj fältet för Nod-ID för avsedd enhet i listan av skannade enheter. Ange det unika Nod-ID mellan 1–239 som tilldelats regulatorn enligt rekommenderad tilldelning från Lindinvent. \*Efter tilldelning: Gör gärna en ny skanning för att verifiera att enhetens Nod-ID har uppdaterats korrekt. Vid tilldelning av Nod-ID till en större mängd enheter kan funktionen "Set nodeIDs" användas.

#### 3. Anslut till enheten:

Tryck på fältet för enhetens produktnamn, i listan av skannade enheter, för att ansluta.

#### 4. Ställ in avsedd regulatorfunktion:

- Difftryckreglering (Default)
- Difftryckreglering extern mätning
- Difftryckmätning
- Slavreglering

#### 5. Gör klart driftsättningen via skärmval Quick Setup:

- Utför test av spjällmotorn (Manual motor control)
- Kontrollera att spjället öppnats helt. Bekräfta läget.
- Kontrollera att spjället stängts helt. Bekräfta läget.
- Tilldela difftryckzon (Differential pressure zone) [0]; 0 = ej tilldelad zon.
- Ange placering på till- eller frånluft (G1 placement) Efterfrågas enbart vid funktionsval difftryckreglering. [Frånluft]
- Ange difftryck BV (Differential pressure SP) Efterfrågas enbart vid funktionsval difftryckreglering. Pa [10]

Efter genomförd Quick Setup är regulatorn konfigurerad för vald funktion med övriga parametrar på defaultvärden.

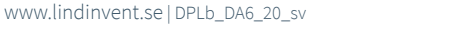

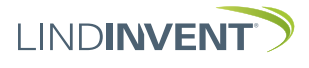

## SÄTTA NOD-ID VIA LINDINSIDE

# ]| LIND**INSIDE**

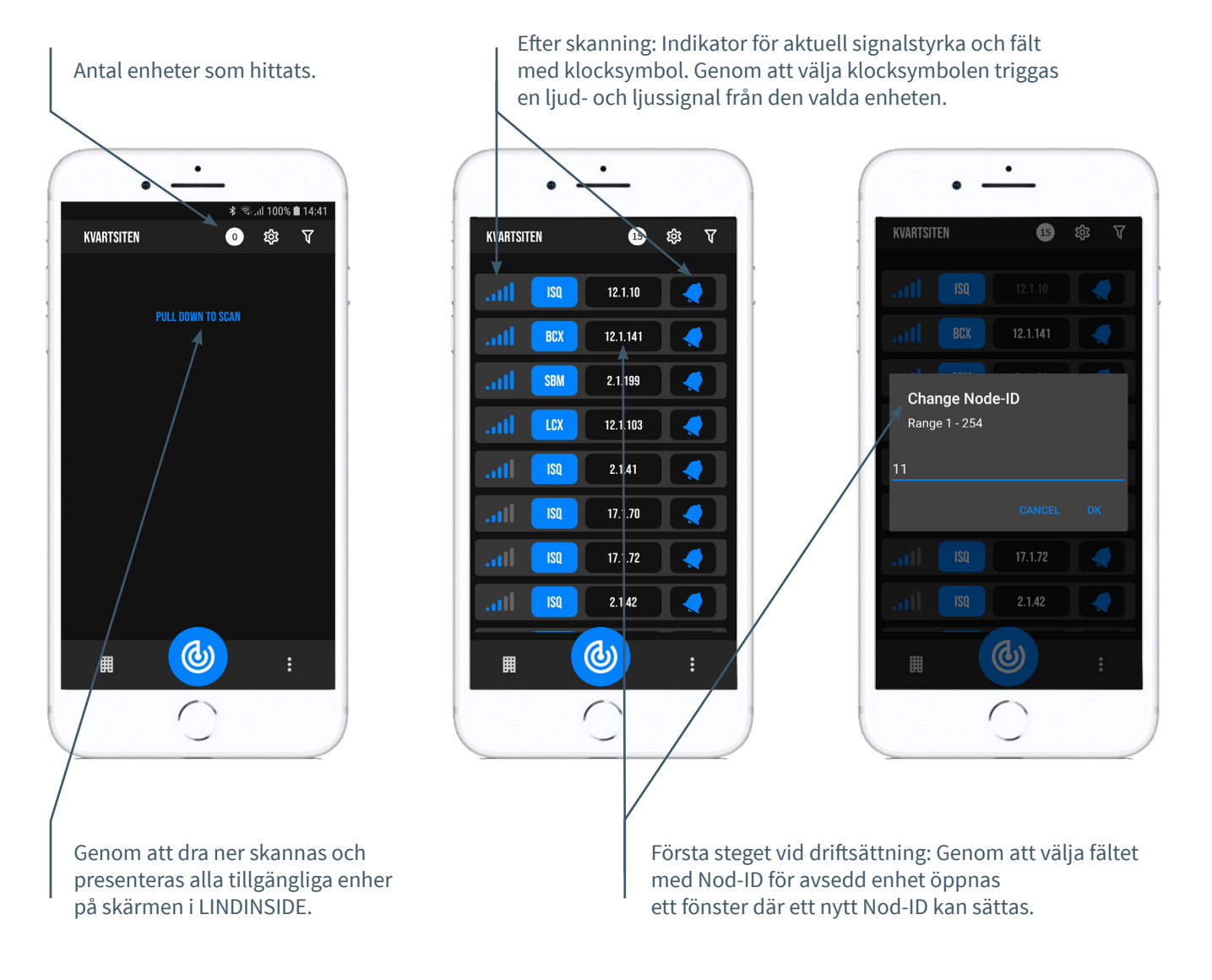

## TILLGÄNGLIGT VIA LINDINSIDE

#### Statusvärden

Efter val av skannad enhet: Ett urval statusvärden kring pågående reglering visas på startsidan.

# Tillgängliga skärmval via startsidan i appen

- Quick setup
- Symbols
- History
- System
- Peripherals

#### Om skärmval Symbols

Via Symbols har alla inställningar grupperats för enkel åtkomst.

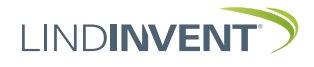

## STATUSSKÄRM OCH MENY

I denna bilaga presenteras statusskärmen med utvalda ärvärden och hela menystrukturen av inställningar i DPL. Uppsättningen reglerparametrar är identisk för regulatorerna DPL och DPLb.

NOTERA: Regulator DPLbs samtliga inställningar nås från LINDINSIDE via skärmval Symbols.

Inställningar redovisas med fabriksinställda defaultvärden, se kommentarer och noter för vägledning. Redovisad menystruktur med parameterlista gäller från mjukvaruversion DPL\_DPLb\_6.0.0

#### INLOGGNING

- DPL: Direkt mot styrenheten enbart via användarpanel DHP. Styrenheten kan nås via CAN från LINDINTELL-verktyget Remote.
- DPLb: Styrenheten kan nås via CAN från LINDINTELL-verktyget Remote.

För handhavande av DHP: Se särskild anvisning.

För handhavande av LINDINSIDE: Se driftsättningsanvisningen för DPLb.

Notera: För att kunna läsa statusvärden på DPL krävs ingen inloggning. För att kunna ändra inställningar krävs däremot inloggning.

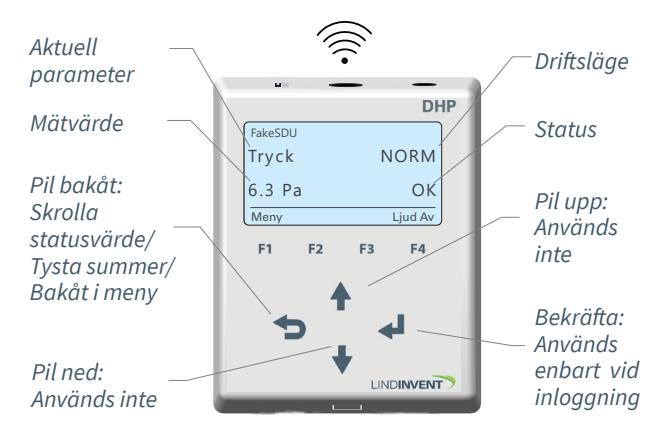

Enbart DPL: Skärmbild och knappsats vid navigering i menyn för DPL via DHP och applikationen för trådlös kommunikation via IR.

|      | Puff conr | nection: loc | alhost |      |
|------|-----------|--------------|--------|------|
| Gate | Port      | Node         |        |      |
| 2    | 1         | 221          |        | Go   |
| Sni  | ä11ö      | nnn          | NOR    | M    |
| JPJ  | 0         | PPII         |        |      |
| 10   |           |              | UK     |      |
|      |           |              |        |      |
|      | . [       | Up           |        |      |
| Back |           | Up           | 1      | Ente |

Både DPLb och DPL: Skärmbild från anslutning till regulatorn via nätverksanslutning och LINDINTELL-verktyget Remote.

### STATUSSKÄRM FÖR DPL & DPL**b**

Utvalda ärvärden kan visas på skärm utan föregående inloggning.

Enbart DPL: via skärm på en direktansluten DHP. Enbart DPLb: via startskärmen i LINDINSIDE. DPL/DPLb: Statusskärmen kan alternativt nås via antingen en fast ansluten DISPLAY (FLOCHECK P) eller via CAN från LINDINTELL-verktyget Remote.

#### Vid funktionsval Difftryckreglering:

| Ärvärden   |
|------------|
| Difftryck  |
| Spjällöppn |

Kommentar Differenstryck i Pa Spjällöppning i grader Stega fram i ärvärdesvisningen med upprepade tryck på <Pil bakåt>

#### Vid funktionsval Difftryckreglering extern mätning:

| Ärvärden   | Kommentar     |
|------------|---------------|
| Ext difftr | Externt diffe |
| Spjällöppn | Spjällöppnir  |
|            |               |

Externt differenstryck i Pa Spjällöppning i grader

| ¥        | 1 |
|----------|---|
| <u> </u> |   |

#### Vid funktionsval Difftryckmäting:

**Ärvärden** Difftryck **Kommentar** Differenstryck i Pa

| 1 | , |
|---|---|
|   | _ |

#### Vid funktionsval Slavreglering:

**Ärvärden** Spjällöppn Kommentar Spjällöppning i grader

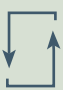

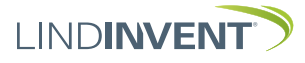

## MENYVAL OCH INSTÄLLNINGAR

Vid tilldelningen av styrenhetens funktion avgörs vilka inställningar som efterfrågas under *Snabbkonfig* som är motsvarigheten till *Quick setup* i LINDINSIDE.

#### Difftryckreglering

Visas i display Snabbkonfig Nod-ID Difftryckzon Spjällplacering Difftryck BV Spjällkalib. (Not 10)

#### Kommentar [Defaultvärde]

Rubrik (Huvudmeny) Ange Nod-ID [196] [0]; 0 = ej tilldelad zon Välj givarplacering [Frånluft] Pa [10] Test av motor; hitta max och min

#### Difftryckreglering extern mätning

Visas i display Snabbkonfig Nod-ID Difftryckzon Spjällplacering Difftryck BV Spjällkalib. (Not 10)

#### Difftryckmätning

Visas i display Snabbkonfig Nod-ID Difftryckzon Spjällkalib. (Not 10)

#### Slavreglering

Visas i display Snabbkonfig Nod-ID Difftryckzon Spjällkalib. (Not 10)

#### Kommentar [Defaultvärde]

Rubrik (Huvudmeny) Ange Nod-ID [196] [0]; 0 = ej tilldelad zon Välj givarplacering [Frånluft] Pa [10] Test av motor; hitta max och min

#### Kommentar [Defaultvärde]

Rubrik (Huvudmeny) Ange Nod-ID [0]; 0 = ej tilldelad zon Test av motor; hitta max och min

#### Kommentar [Defaultvärde]

Rubrik (Huvudmeny) Ange Nod-ID [0]; 0 = ej tilldelad zon Test av motor; hitta max och min

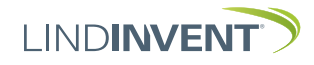

## PRESENTATION AV VARIABLER

I tur och ordning som rubrikerna presenteras i huvudmenyn till styrenheten.

| Meny Bör- och Ärvärden → M | Visas i display<br>Börvärden<br>Difftryck<br>Ärvärden<br>Difftryck<br>Spjällöppn<br>Spjällåter<br>In/Ut-signaler<br>AIN1/AIN2<br>DIN1<br>AUT1/AUT2<br>DUT1 (Relä)                                                                                                    | Kommentar [Defaultvärde]<br>Rubrik_2 (Huvudmeny)<br>Differenstryck i Pa [10]<br>Rubrik_3 (Huvudmeny)<br>Aktuellt differenstryck i Pa<br>Spjällöppning i grader [10]<br>[0]<br>Aktuella signalnivåer [V]                                                                                                    | Meny Kommunikation                      | Visas i display<br>Kommunikation<br>Nod-ID<br>CAN Hastighet (Not 7)<br>Grupper<br>Grupp 8-1 (Not 8)<br>Grupp 16-9<br>Grupp 24-17<br>Grupp 24-17<br>Grupp 22-25<br>Zoner<br>Brand<br>Brandzon<br>Vid zonbrand (Not 9) | Kommentar [Defaultvärde]<br>Rubrik_5 (Huvudmeny)<br>1 - 247; Får ej sättas till 0<br>[Auto]<br>[0 = ingen grupptillhörighet]<br>[0 = ingen grupptillhörighet]<br>[0 = ingen grupptillhörighet]<br>[0 = ingår ej i brandzon]<br>[0]<br>[0]      |
|----------------------------|----------------------------------------------------------------------------------------------------|----------------------------------------------------------------------------------------------------|-----------------------------------------|----------------------------------------------------------------------------------------------------|----------------------------------------------------------------------------------------------------|
| eny Inställnii             | Larm<br>Larmavvikelse<br>Tid till lar<br>Larmljud<br>Larmgräns 1                                                                                                    | Otillåten tryckavvikelse [5] Pa<br>Tid till larm i sekunder [10]<br>[0 = inaktiverad summer]<br>[0] Pa                                                                                                    | •                                       | Vid övr. bran (Not 9)<br>Difftryck<br>Difftryckzon<br>Frekvens<br>Antal noder                                                                                                    | [0 = ingår ej i zon]<br>[1.0]<br>[0]                                                                                                    |
| ngar                       | Larmgrans 1<br>Larmgrans 2<br>In/Ut-signaler<br>AIN1 till AIN2<br>Funktion (Not 1)<br>Parameter 1 (Not 2)<br>Parameter 2 (Not 2)<br>DIN1<br>Funktion<br>Parameter<br>Utsignaler<br>AUT1 till AUT2<br>Funktion (Not 1)<br>Parameter 1 (Not 2)<br>Parameter 2 (Not 2)<br>DUT1 (Relä) | [10aktiv]<br>[0.0]<br>[0.0]<br>[10aktiv]<br>[0.0]                                                                                                    | Meny Kalibrering, System, Logga ut, Deb | Kalibrering<br>Spjäll (Not 10)<br>Hitta max:<br>Hitta min:<br>LDE (GP1)<br>Tryckvärde<br>LDE korr<br>Prod kalib<br>System<br>Firmware<br>Reset (Not 11)<br>Fabriksinst (Not 12)<br>Självtest                         | Rubrik_6 (Huvudmeny<br>[255]<br>[0]<br>[GP1=1]; [GP2=-1]; 1= Tilluft; -1 =<br>Frånluft<br>Korrigerat uppmätt tryck i Pa<br>[0.0; i %]; korrigeringskoeff. tryck<br>Internt Lindinvent<br>Rubrik_7 (Huvudmeny)<br>Visar aktuell mjukvaruversion |
|                            | Funktion (Not 1)<br>Parameter 1 (Not 2)<br>Parameter 2 (Not 2)<br>Filter AIN8-1 (Not 3)<br>Pagulator                                                                                                    | [Inaktiv]<br>Filterfunktion AIN                                                                                                    | bug→                                    | Logga ut (Not 16)<br>Debug                                                                                                    | Rubrik_8 (Huvudmeny)<br>Enbart internt Lindinvent                                                                                                    |
| V                          | Parametrar<br>R-intervall (Not 4)<br>R-int user (Not 4)<br>Hyst difftr (Not 5)<br>Hyst dtr us (Not 5)<br>Hyst rel<br>Hysterestid<br>Skalning (Not 6)<br>P<br>I<br>Minvinkelbeg<br>Maxvinkelbeg<br>Max pulser                                                                       | [200] Ställd till 200<br>[-10] Om > 0 ställer till R-intervall<br>[2.0] Kan ställas via Hyst difftryck user<br>[-10] Om > 0 ställer till Hyst difftr<br>Difftryckavvikelse i % [+/- 5]<br>Tid i sekunder [0]<br>PID-skalning [-10 = fast angivna värden]<br>[0.00]<br>[0.06]<br>i grader [10]<br>i grader [90]<br>[0] |                                         | Presentationen av mo                                                                                                    | enyn i DPL och DPLb avslutad                                                                                                    |

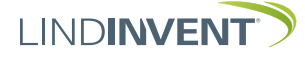

## DRIFTSÄTTNINGSANVISNING

#### NOTER:

- Not 1 Val av funktion från en fördefinierad lista: AIN: <Spjäll>; <Inaktiv>; <DUC>; <Brand> DIN: <Inaktiv>; <Brytare> AUT: <Inaktiv>; <Givare>; <Tryck>; <Param>; <Spjäll> <Inv. spjäll> DUT1 (Relä): <Inaktiv>; <Summalarm>; <Gränslarm>; <Följ brand>; <Param>
- Not 2 Parametervärden används alternativt används ej beroende på vald funktion; kan vara värde vid min respektive max.
- Not 3 Filterfunktion; Binär inmatning AIN1-8; [1111111 = filter på 8-1]; 0=Av
- Not 4 Ger möjlighet att korrigera beräknad difftryckändring som funktion av ändrad spjällöppning. Om R-int user > 0 så sätts värdet R-intervall till angivet värde.
- Not 5 Om Hyst dtr us(user) > 0 så ersätter värdet Hyst difftr.
- Not 6 Sätts till -10 för att regleringen ska ta ställda värden på P och I.
- Not 7 Om slinga utan NCE: Minst en styrenhet på slingan ska ställas om från AUTO till projekterad hastighet.
- Not 8 Generell grupptillhörighet; Binär inmatning [00000000]; Anges decimalt.
- Not 9 Om i brandzon; 0 = reglerar som vanligt; 1 = stängd vid brand; 2 = öppen vid brand.
- Not 10 För test av motor och Spjällkalibrering; bekräfta min- och maxläge med <Bekräfta>.
- Not 11 Menyval Reset medför omstart med utloggning; räknare samt övriga inställda värden bibehålls.
- Not 12 Medför utloggning och att inställningar och räknare återställs till fabriksinställningar. Undantaget är Nod-Id som inte återställs.
- Not 13 Utloggning: Ställda värden och räknare bibehålls.

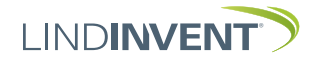